Руководство по запуску видеоконференции на устройствах с OS Windows:

1. Скачать с нашего сайта ctspi.ru программу Polycom RealPresence (внимание, работать будет только версия, скачанная с нашего сайта, если на устройстве ранее была установлена более новая версия, подключение осуществить не получится!) по ссылке (<u>http://ctspi.ru/tv/rpdesktop.exe</u>).

2. Установить программу (весь процесс установки отображен на картинках далее).

| Русс              | кий 🔹                                                                                                    |
|-------------------|----------------------------------------------------------------------------------------------------|
| n RealPresence De | sktop - InstallShield Wizard                                                                                                    |
|                   | Подготовка к установке                                                                                                    |
|                   | Polycom RealPresence Desktop Идет подготовка к запус<br>мастера InstallShield Wizard, выполняющего установку<br>программы. Ждите. |
|                   | Распаковка: RPDesktop.msi                                                                                                    |
|                   |                                                                                                    |
|                   |                                                                                                    |

| B Polycom RealPresence                                     | e Desktop - InstallShield Wizard                                                                                                   | ×                         |
|------------------------------------------------------------|----------------------------------------------------------------------------------------------------|---------------------------|
| N                                                          | Вас приветствует программа Insta<br>Wizard для Polycom RealPresence [                                                              | llShield<br>)esktop       |
|                                                            | Программа InstallShield(R) Wizard выполнит ус<br>Polycom RealPresence Desktop на компьютер.<br>продолжения нажмите кнопку "Далее". | тановку<br>Для            |
|                                                            | ПРЕДУПРЕЖДЕНИЕ: Данная программа защиш<br>об авторских правах и международными согл                                                | ена законами<br>ашениями. |
| 3.1.0.44431                                                | < Назад Далее >                                                                                                    | Отмена                    |
| Polycom RealPresence                                       | e Desktop - InstallShield Wizard                                                                                                   | ×                         |
| Лицензионное согла<br>Пожалуйста, внимате<br>соглашение.   | шение<br>пльно прочтите следующее лицензионное                                                                                     | 14                        |
| E<br>Polycom® F                                            | nd User License Agreement<br>RealPresence® Desktop for Windows<br>("SOFTWARE PRODUCT")                                             | \$®                       |
| For use on devices                                         | having operating systems Windows XP and Wind<br>("Compatible Operating Systems")                                                   | lows 7                    |
|                                                            | ***                                                                                                    |                           |
|                                                            | DEMONSTRATION LICENSE                                                                                                    | ÷                         |
| Я принимаю условия л<br>Я не принимаю услови<br>и логи и и | ицензионного соглашения                                                                                                    | Печать                    |
| nstallShield                                               | < Назад Далее >                                                                                                    | Отмена                    |

| Папкан                                                     | значения                                                                                                    |                                                                          |                                                                                                    |               |            |
|------------------------------------------------------------|----------------------------------------------------------------------------------------------------|--------------------------------------------------------------------------|----------------------------------------------------------------------------------------------------|---------------|------------|
| Нажмит                                                     | е кнопку "Далее", чтобы устано                                                                                                    | вить в эту п                                                             | апку. Нажмите                                                                                                    | кнопку        |            |
| Измени                                                     | ть", чтобы выполнить установк                                                                                                    | у в другую г                                                             | апку.                                                                                                    |               | -          |
| 0                                                          | Установка Polycom RealPresen                                                                                                    | ce Desktop в:                                                            |                                                                                                    |               |            |
| 0                                                          | C:\Program Files (x86)\Polycom                                                                                                    | RealPresence                                                             | Desktop\                                                                                                    | Измен         | ить        |
|                                                            |                                                                                                    |                                                                          |                                                                                                    | ( Nonen       | mom        |
|                                                            |                                                                                                    |                                                                          |                                                                                                    |               |            |
|                                                            |                                                                                                    |                                                                          |                                                                                                    |               |            |
|                                                            |                                                                                                    |                                                                          |                                                                                                    |               |            |
|                                                            |                                                                                                    |                                                                          |                                                                                                    |               |            |
|                                                            |                                                                                                    |                                                                          |                                                                                                    |               |            |
|                                                            |                                                                                                    |                                                                          |                                                                                                    |               |            |
|                                                            |                                                                                                    |                                                                          |                                                                                                    |               |            |
|                                                            |                                                                                                    |                                                                          |                                                                                                    |               |            |
|                                                            |                                                                                                    |                                                                          |                                                                                                    |               |            |
|                                                            |                                                                                                    |                                                                          |                                                                                                    |               |            |
|                                                            |                                                                                                    |                                                                          |                                                                                                    |               |            |
| stallShield                                                |                                                                                                    |                                                                          |                                                                                                    |               |            |
|                                                            |                                                                                                    |                                                                          | and the second second se |               |            |
|                                                            | -                                                                                                    |                                                                          | 5                                                                                                    |               |            |
|                                                            |                                                                                                    | < Назад                                                                  | Далее >                                                                                                    | Отм           | ена        |
|                                                            |                                                                                                    | < Назад                                                                  | Далее >                                                                                                    | Отм           | ена        |
| Polycon                                                    | RealPresence Desktop - Instal                                                                                                    | < Назад<br>IShield Wiza                                                  | Далее ><br>rd                                                                                                    | Отм           | ена        |
| Polycon                                                    | RealPresence Desktop - Instal                                                                                                    | < Назад<br>IShield Wiza                                                  | Aanee >                                                                                                    |               | ена        |
| Polycon                                                    | RealPresence Desktop - Instal                                                                                                    | < Назад<br>IShield Wiza                                                  | Далее ><br>rd                                                                                                    |               |            |
| Polycom<br>Готова п<br>Програ                              | RealPresence Desktop - Instal<br><b>с установке программы</b><br>мма готова к началу установки.                                                                                                    | < Назад<br>IShield Wiza                                                  | Далее ><br>rd                                                                                                    |               | ена        |
| Polycon<br>Готова<br>Програ                                | RealPresence Desktop - Instal<br><b>х установке программы</b><br>мма готова к началу установки.                                                                                                    | < Назад<br>IShield Wiza                                                  | danee >                                                                                                    |               | ена        |
| Polycon<br>Готова<br>Програ<br>Нажии                       | RealPresence Desktop - Instal<br>х установке программы<br>ма готова к началу установки.<br>е кнопку "Установить", чтобы н                                                                             | < Назад<br>IShield Wiza                                                  | danee >                                                                                                    |               | ена        |
| Polycom<br>Готова<br>Програ<br>Нажми1                      | RealPresence Desktop - Instal<br><b>х установке программы</b><br>има готова к началу установки.<br>е кнопку "Установить", чтобы н                                                                     | < Назад<br>IShield Wiza                                                  | Далее ><br>rd<br>овку.                                                                                                    |               |            |
| Ројусоп<br>Готова и<br>Програ<br>Нажми<br>Чтобы            | RealPresence Desktop - Instal<br><b>хустановке программы</b><br>ма готова к началу установки.<br>е кнопку "Установить", чтобы н<br>просмотреть или изменить параг                                     | < Назад<br>IShield Wiza<br>ачать устани<br>истры устани                  | Далее ><br>rd<br>овку.<br>овки, нажмите (                                                                                                    | Отм           |            |
| Ројусоп<br>Готова и<br>Програ<br>Нажмит<br>Чтобы<br>Нажмит | RealPresence Desktop - Instal<br><b>х установке программы</b><br>мма готова к началу установки.<br>е кнопку "Установить", чтобы н<br>просмотреть или изменить паран<br>е кнопку "Отмена" для выхода и | < Назад<br>IShield Wiza<br>начать устани<br>натры устани<br>из программы | Далее ><br>rd<br>овку.<br>овки, нажмите н.                                                                                                    |               | ена<br>••• |
| Ројусол<br>Готова<br>Програ<br>Нажмит<br>Чтобы<br>Нажмит   | RealPresence Desktop - Instal<br>х установке программы<br>мма готова к началу установки.<br>е кнопку "Установить", чтобы н<br>просмотреть или изменить парам<br>е кнопку "Отмена" для выхода и        | < Назад<br>IShield Wiza<br>ачать устанс<br>четры устанс<br>из программь  | Далее ><br>rd<br>овку.<br>овки, нажмите и                                                                                                    | Отм           | ена<br>•   |
| Ројусоп<br>Готова и<br>Програ<br>Нажмит<br>Чтобы<br>Нажмит | RealPresence Desktop - Instal<br><b>х установке программы</b><br>има готова к началу установки.<br>е кнопку "Установить", чтобы н<br>просмотреть или изменить параг<br>е кнопку "Отмена" для выхода и | < Назад<br>IShield Wiza<br>начать устани<br>нетры устани<br>из программы | Далее ><br>rd<br>овку.<br>овки, нажмите н                                                                                                    | Отм           | ена<br>•   |
| Ројусоп<br>Готова и<br>Програ<br>Нажмит<br>Чтобы<br>Нажмит | RealPresence Desktop - Instal<br><b>х установке программы</b><br>мма готова к началу установки.<br>е кнопку "Установить", чтобы н<br>просмотреть или изменить параг<br>е кнопку "Отмена" для выхода и | < Назад<br>IShield Wiza<br>Iачать устани<br>иетры устани<br>из программь | Далее ><br>rd<br>овку.<br>овки, нажмите н.                                                                                                    | Отм           | ена<br>•   |
| Ројусоп<br>Готова и<br>Програ<br>Нажмит<br>Чтобы<br>Нажмит | RealPresence Desktop - Instal<br><b>х установке программы</b><br>мма готова к началу установки.<br>е кнопку "Установить", чтобы н<br>просмотреть или изменить параг<br>е кнопку "Отмена" для выхода и | < Назад<br>IShield Wiza<br>ачать устани<br>етры устани<br>из программы   | Далее ><br>rd<br>овку.<br>овки, нажмите н                                                                                                    | Отм           | ена<br>•   |
| Ројусоп<br>Готова и<br>Програ<br>Нажмит<br>Чтобы<br>Нажмит | RealPresence Desktop - Instal<br><b>х установке программы</b><br>мма готова к началу установки.<br>е кнопку "Установить", чтобы н<br>просмотреть или изменить паран<br>е кнопку "Отмена" для выхода н | < Назад<br>IShield Wiza<br>начать устани<br>на программы                 | Далее ><br>rd<br>овку.<br>овки, нажмите н.                                                                                                    | Отм           | ена<br>    |
| Ројусоп<br>Готова и<br>Програ<br>Нажмит<br>Чтобы<br>Нажмит | RealPresence Desktop - Instal<br><b>х установке программы</b><br>мма готова к началу установки.<br>е кнопку "Установить", чтобы н<br>просмотреть или изменить параг<br>е кнопку "Отмена" для выхода и | < Назад<br>IShield Wiza<br>начать устани<br>натры устани<br>из программы | Далее ><br>rd<br>овку.<br>овки, нажмите н                                                                                                    | Отм           | ена<br>    |
| Ројусоп<br>Готова и<br>Програ<br>Нажмит<br>Чтобы<br>Нажмит | RealPresence Desktop - Instal<br>х установке программы<br>мма готова к началу установки.<br>е кнопку "Установить", чтобы н<br>просмотреть или изменить паран<br>е кнопку "Отмена" для выхода и        | < Назад<br>IShield Wiza<br>начать устани<br>нетры устани<br>из программь | Далее ><br>rd<br>овку.<br>овки, нажмите н                                                                                                    | Отм           | ена<br>•   |
| Ројусоп<br>Готова и<br>Програ<br>Нажмит<br>Чтобы<br>Нажмит | RealPresence Desktop - Instal<br><b>х установке программы</b><br>мма готова к началу установки.<br>е кнопку "Установить", чтобы н<br>просмотреть или изменить паран<br>е кнопку "Отмена" для выхода н | < Назад<br>IShield Wiza<br>Iачать устани<br>иетры устани<br>из программь | Далее ><br>rd<br>овку.<br>овки, нажмите н.                                                                                                    | Отм           | ена<br>•   |
| Ројусоп<br>Готова и<br>Програ<br>Нажнит<br>Чтобы<br>Нажнит | RealPresence Desktop - Instal<br><b>х установке программы</b><br>мма готова к началу установки.<br>е кнопку "Установить", чтобы н<br>просмотреть или изменить параг<br>е кнопку "Отмена" для выхода и | < Назад<br>IShield Wiza<br>ачать устани<br>истры устани<br>из программы  | Далее ><br>rd<br>овку.<br>овки, нажмите п                                                                                                    | Отм           | ена<br>    |
| Ројусоп<br>Готова и<br>Програ<br>Нажмит<br>Чтобы<br>Нажмит | RealPresence Desktop - Instal<br><b>х установке программы</b><br>мма готова к началу установки.<br>е кнопку "Установить", чтобы н<br>просмотреть или изменить параг<br>е кнопку "Отмена" для выхода и | < Назад<br>IShield Wiza<br>ачать устани<br>из программы                  | Далее ><br>rd<br>овку.<br>овки, нажмите н                                                                                                    | Отм           | ена<br>    |
| Ројусоп<br>Готова и<br>Програ<br>Нажмит<br>Чтобы<br>Нажмит | RealPresence Desktop - Instal<br><b>х установке программы</b><br>мма готова к началу установки.<br>е кнопку "Установить", чтобы н<br>просмотреть или изменить паран<br>е кнопку "Отмена" для выхода и | < Назад<br>IShield Wiza<br>начать устани<br>на программы                 | Далее ><br>rd<br>овку.<br>овки, нажмите н.                                                                                                    | Кнопку "Назад | ена<br>    |
| Polycon<br>Готова и<br>Програ<br>Нажмит<br>Чтобы<br>Нажмит | RealPresence Desktop - Instal<br>х установке программы<br>мма готова к началу установки.<br>е кнопку "Установить", чтобы н<br>просмотреть или изменить параг<br>е кнопку "Отмена" для выхода и        | < Назад<br>IShield Wiza<br>начать устани<br>нетры устани<br>из программы | Далее ><br>rd<br>овку.<br>овки, нажмите н.                                                                                                    | Кнопку "Назад | ена        |

| B Polycom                 | RealPresence Desktop - InstallShield Wizard                                                   |                                                   |
|---------------------------|-----------------------------------------------------------------------------------------------|---------------------------------------------------|
| <b>Установ</b><br>Устанав | ка Polycom RealPresence Desktop<br>зливаются выбранные компоненты программы.                  |                                                   |
| 1 <del>1</del>            | Дождитесь окончания установки Polycom RealPres<br>может занять несколько минут.<br>Состояние: | ence Desktop. Это                                 |
| InstallShield -           | < Назад Д<br>RealPresence Desktop - InstallShield Wizard                                      | алее > Отмена                                     |
|                           | Программа InstallShield Wizard у<br>RealPresence Desktop. Нажмите<br>выхода из программы.     | vспешно установила Polycom<br>кнопку "Готово" для |
|                           |                                                                                               |                                                   |

3. Если открылось оповещение системы безопасности (может открыться новым окном во время первого запуска), нажать «Разрешить доступ».

| 🔗 Оповещени                   | е системы безог                         | асности Windows                                                                                    |
|-------------------------------|-----------------------------------------|----------------------------------------------------------------------------------------------------|
| 🥡 Бран<br>этой                | ндмауэр Win<br>і программы              | dows заблокировал некоторые возможности                                                            |
| Брандмауэр Wi<br>общественных | ndows заблокиров<br>и частных сетях.    | ал некоторые функции RealPresenceDesktop во всех                                                   |
| Č                             | Имя:                                    | RealPresenceDesktop                                                                                |
|                               | Издатель:                               | Polycom                                                                                            |
|                               | Путь:                                   | C:\program files (x86)\polycom\realpresence desktop<br>\realpresencedesktop.exe                    |
| Разрешить Rea                 | alPresenceDesktop                       | связь в этих сетях:                                                                                |
| 🚺 Частные                     | е сети, например, ,                     | домашняя или рабочая сеть                                                                          |
| Общесте посколы               | зенные сети, напр<br>ку такие сети зача | имер, в аэропортах и кафе (не рекомендуется,<br>астую защищены недостаточно или не защищены вовсе) |
| Опасности про                 | пуска программы                         | через брандмауэр                                                                                   |
| 5                             |                                         | Разрешить доступ Отмена                                                                            |

4. Запустить программу (после установки первый запуск обычно автоматический, если же нет – запустите самостоятельно). Далее нажмите

«Вход» в пункте «Корпоративный пользователь.

| 🖏 Polycom RealPresence Desktop                                 |                                                                                                    | 111  | <i>.</i>      | - 0.) |
|----------------------------------------------------------------|----------------------------------------------------------------------------------------------------|------|---------------|-------|
|                                                                |                                                                                                    | H    | абор номера   |       |
| Корпоративный пользователь                                     | Индивидуальная учетная запись                                                                                                    | H.32 |               | SIP   |
| Укажите свой адрес электронной                                 | Чтобы использовать клиент после                                                                                                    | 1    | 2             | 3     |
| почты, адрес сервера и учетные<br>данные для входа. Часть этих | 30-дневного пробного периода,<br>необходимо веести данные                                                                                                    | 4    | 5             | 6     |
| параметров настраивает системный<br>администратор.             | лицензии. Лицензию можно купить<br>с помощью канала продаж Polycom.                                                                                               | 7    | 8             | 9     |
|                                                                | Следуйте указаниям в<br>аскументации, предоставленной с                                                                                                    | 1.1  | 0             |       |
|                                                                | лицензионным ключом, чтобы<br>получить код активации, который<br>следует ввести при появлении<br>запроса. Вам будет необходимо<br>вручную настроить параметры для |      | Вызон         |       |
| Неод                                                           | Веод                                                                                                    |      |               |       |
|                                                                |                                                                                                    | 191  | £ 80.73.16.14 | 00    |

5. В графе «Эл. Почта» введите высланный Вам индивидуальный E-Mail и нажмите «Далее».

| C Polycom RealFreence Desitop | / _ 0 X                                                  |
|-------------------------------|----------------------------------------------------------|
| Вход                          | ПТSC<br>Формустине нанимастие +<br>Ш Ø Ø<br>Набор номера |
| Эл. почта: etspi@mfarf.ru     | H.323 SP<br>1 2 3<br>4 5 6<br>7 8 9<br>. 0 #<br>Buton    |
| Отмена                        | 1 € 80.73.36.14 Qo                                       |

6. В графе «Сервер» введите 80.73.25.138

В графах «Имя пользователя» и «Пароль» введите предоставленные вам данные соответственно.

Затем нажмите "Вход". Программа запоминает указанные данные, и при повторном входе вводить их не потребуется.

| 😴 Polycom RealFresence Desktop | 2 E B 3                        |
|--------------------------------|--------------------------------|
| Pyon                           | ПТ5С<br>Спрасуство налактно •  |
| бход                           | E 0 0                          |
|                                | Набор номера                   |
| Эл, почта: ctspi@mfarf.ru      |                                |
| Сервер: 80.73.17.184           | H 323 - SP                     |
|                                | Interpreting gammer [TTS 1 2 3 |
| Mar post-orateau               | 4 5 6                          |
|                                | 7 8 9                          |
| Парольс Обядательно            | e nane                         |
| Запомни                        | пь пароль Вызов                |
|                                |                                |
|                                |                                |
| Назад                          | Broa                           |
|                                | 1-1 / 80.73.16.14 Oo           |

7. Если появилось окно, в котором система просит продолжить из-за недостоверного сертификата – нажмите «Да». Если ничего не появилось, переходите к пункту 8.

8.Далее в окне «Набор номера» справа введите: 80.73.25.138# и нажмите «Вызов».

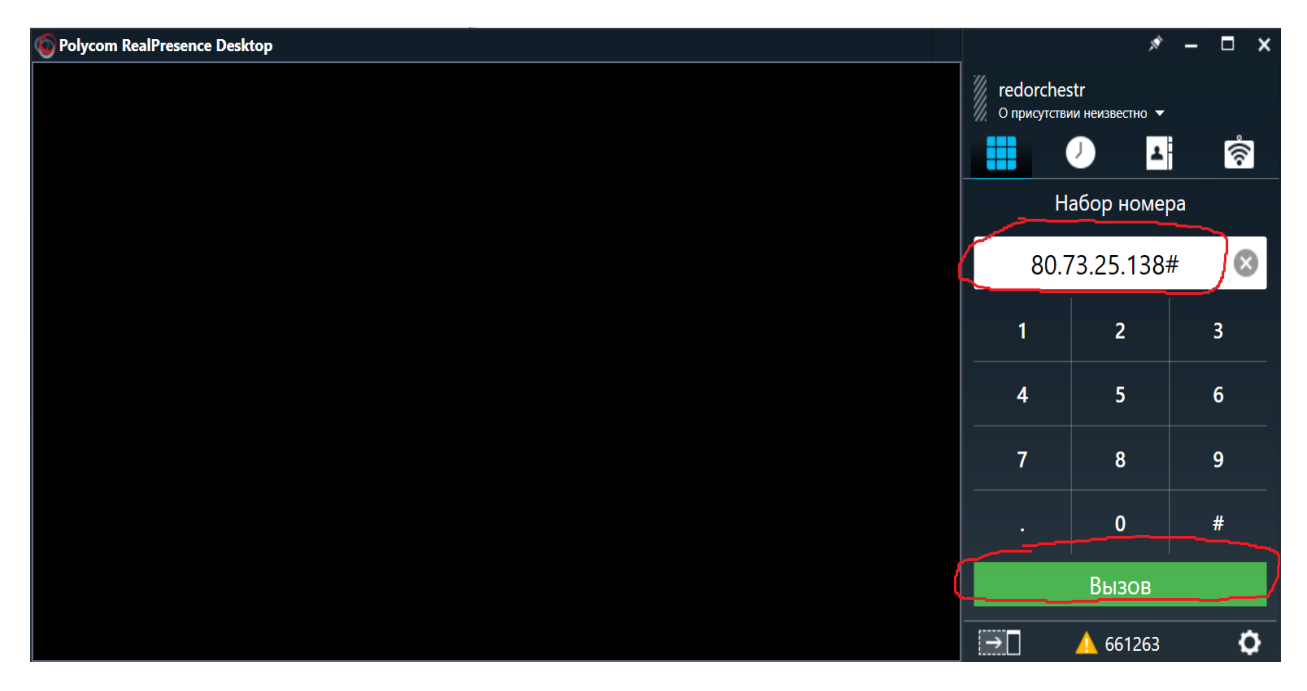

9. Если все сделано правильно и на телефоне есть соединение с интернетом, то появится картинка здания МИД и голос на английском попросит ввести номер конференции.

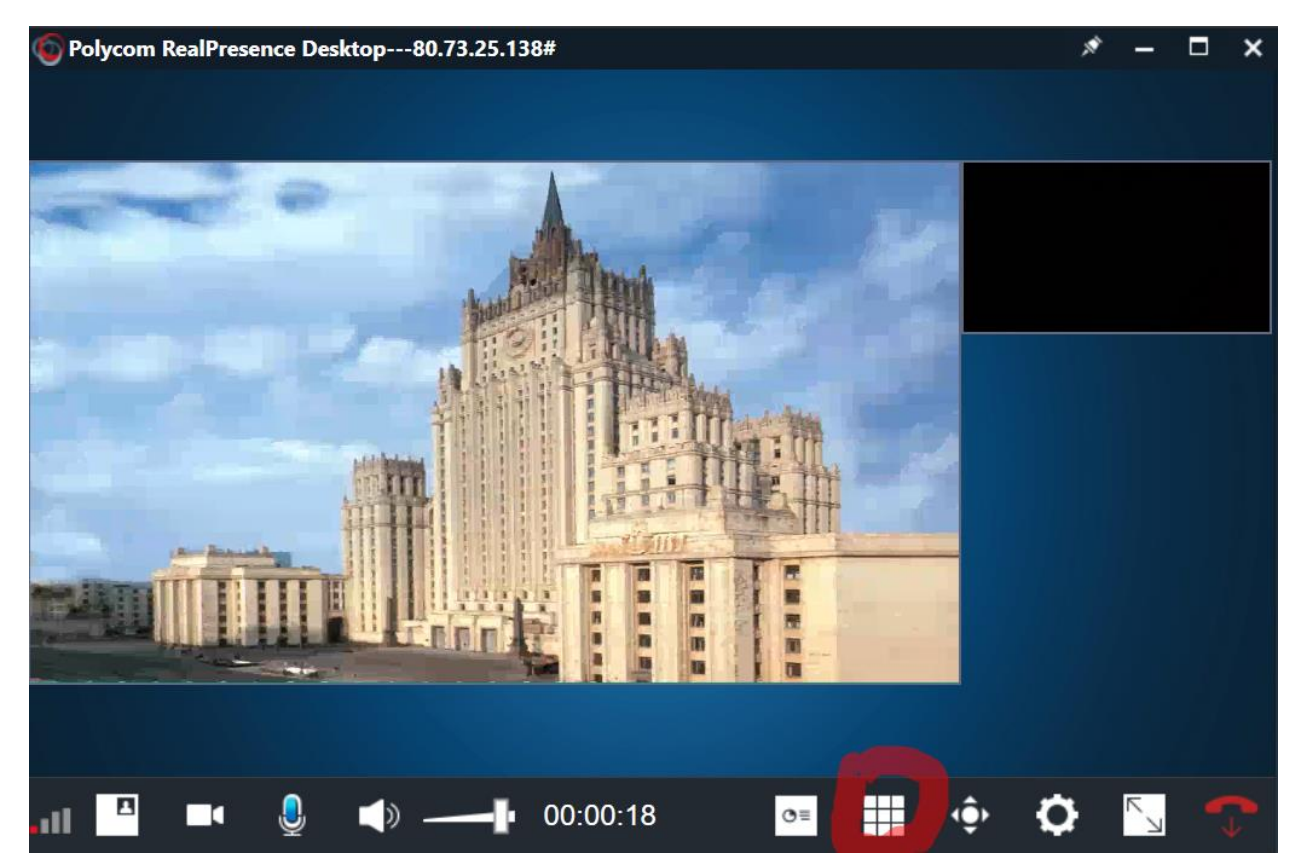

Для этого нужно вызвать цифровую клавиатуру (если она скрыта, можно включить нажатием кнопки, которая обведена на предыдущем скриншоте) и набрать номер конференции «\_\_\_\_\_#» (будет выдан накануне участникам инициатором конференции). Затем тот же голос попросит ввести пароль набираем «\_\_\_\_\_#» (будет выдан накануне участникам инициатором конференции). Для простоты можно сразу же набрать «\_\_\_\_\_#\_\_\_#», без пауз, как только услышали голос запроса.

| Polycom RealPresence Desktop80.73.25.138# |          | *  | – 🗆 🗙 |
|-------------------------------------------|----------|----|-------|
|                                           | Клавиату | ра |       |
|                                           |          | _# | #     |
|                                           | 1        | 2  | 3     |
|                                           | 4        | 5  | 6     |
|                                           | 7        | 8  | 9     |
|                                           | *        | 0  | #     |
|                                           |          |    |       |
|                                           |          |    |       |
| .11 🗳 💵 🏮 📣 —— 00:00:21 🛛 📴 🏥 🔶 🗭 💟 💎     |          |    |       |

Если вы — первый подключенный к конференции пользователь, то вы услышите музыку, если же нет, то увидите других членов конференции. Все, вы подключены.